目录

| 一、概述  | 1        |
|-------|----------|
| 二、功能特 | 点2       |
| 三、技术指 | 标3       |
| 四、安装与 | 接线及外形结构5 |
| 五、仪表运 | 行及参数设置10 |
| 六、软件使 | 用说明      |
| 七、故障分 | 析与排除44   |

本产品是一款单相三相电量综合测量采集仪,对交流单三相回路进行全参数测量;采用高精度 24 位专用 AD 芯片,动态范围比高达 1000:1; 真有效值测量,测量参数有电压、电流、频率、有功功率、无功功率、功率因数、谐波功率和累计电量等各种电参数,精度高,稳定性好,通讯速率高。全隔离处理技术,抗干扰能力强。测量电量参数通过 RS-485 数字接口输出实现远程传输,产品的 MODBUS 协议完全兼容于各种组态软件或 PLC 设备里的 MODBUS(RTU)协议。

## 二、功能特点

\*采样周期具有 20ms,40ms,60ms,80ms,100ms,400ms,1000ms 七种速率可设置。

\*具有奇校验、偶校验、无校验、停止位等多种通讯格式可自由设定。

\*通讯速率与地址具有软件或硬件设置两种模式,使用方便。

\*电度具有正反向分别累加存储功能,具有掉电保存功能。

\*具有多种工作运行指示灯,红灯指示产品正常运行(100mS 闪烁),绿灯指示产品通讯。

\*抗干扰能力强, 输入、输出、电源端口抵制浪涌电压可达 2KV 以上。

\*MODBUS 协议产品数据输出负数采用补码方式输出;

## 三、技术指标

接线方式: 单相两线/三相四线/三相三线

显示: 高亮度彩色 10.1 寸 TFT 液晶屏

测量项目: 电压 V、电流 A、有功功率 W、功率因数、无功功率 VAR、频率 Hz、视在功率 VA、正、反向电度量 Kw.h、,基波功率 W,谐波功率 W,总谐波功率 W、温度同时测量采集。测量形式: 真有效值 Trms

温度测量范围: -200℃~2315℃

温度测量精度: ≦±0.2%F.S

电压量程: 10V,100V,250V,400V,500VAC

电流量程: 10mA, 100mA,1A,5A,10A,20A(大于 5A 用穿孔式,穿孔孔径 7.5mm)

功率量程: 0.01W-12kW

功率因素量程: 0.001-1.000

计算方式: 瓦特(W)÷[电压(V)×电流(A)]=功率因数(PF)

频率量程: 40-400Hz

频率响应: 30Hz-1KHz

- 基本精度: 0.5%FS
- 测量速度: 3次/秒

电压输入阻抗: 2KΩ/V;(即如输入为 250V 电压阻抗为 500KΩ)

工作温度: -20℃~+60℃

- 温度漂移: ≤100ppm/℃
- 隔离耐压: >2500V DC
- 额定功耗: <2W
- 输出接口: RS485(标准 Modbus-RTU 通讯协议)

体积: 仪表尺寸: 220\*275\*180mm(H\*W\*D) 附件: 电源线、保修卡、说明书、热电偶、检验证书

#### 3.1.显示

10.1 寸彩色 TFT 触摸 LCD 数显画面、棒图画面、实时(历史)曲线画面、报警显示画面共四 个基本画面。(8 通道含有综合界面)
基本误差小于±0.2%FS,数字显示范围-999.99~1999.99•
测量分辨力: 1/120000,24 位 AD 转换器
实时曲线记录间隔 1 秒~9999 秒,对应整屏曲线时间 30 秒~ 300 分
历史曲线查看间隔从 1 秒到 9999 秒连续可设

### 3.2 输入信号

输入信号包括直流电流,直流电压,热电阻,热电偶,远传压力表五类,通过按键或触屏输 入选择。隔离万能输入,无需跳线器。 直流电流: (4~20)mA, (0~10)mA, (0~20)mA; 直流电压: (0~5)V,(0~10)V,(-20~+20)mV; 热电阻: Pt100, Cu50,Pt1000; 热电偶: K, S, R, B, N, E, J, T, WRE3/25, WRE5/26; 其它输入信号或分度号需在订货时注明。

## 3.3 报警输出

继电器输出: 触点容量 AC220V, 3A, 阻性负载; 16 点可参数设置输出,可按通道的各报警点值设定。

## 3.4 外供电源

DC 24V 电源:用于给变送器供电,最大负载能力≤200mA。

#### 3.5 通讯打印接口(选配功能)

光电隔离 标配 RS232、RS485 通讯; 以太网通讯标准需在订货时注明。 通讯速率 9600, 19200, 57600, 115200 通过设定选择。 配套测试软件,提供参数设置软件和应用软件技术支持。 可选 Modbus RTU 通讯协议与上位机通讯。

#### 3.6 电源条件

AC 220V 供电的仪表: AC 85~265V, 功耗小于 20VA; DC 24V 供电的仪表: 24V±10%, 功耗小于 20VA。 注:实际功耗与仪表总通道数有关

### 3.7 环境及其他

工作温度范围: -10℃~50℃ 储藏温度范围: -20℃~70℃ 工作湿度范围:低于 85%R.H,无结露 仪表的重量(64 通道):最大约 3.8Kg

#### 3.8 记录时间

记录时间的长短与 FLASH 存储器可用容量(可用容量=总容量-已用容量(内部程序一般为 10M))、记录间隔和输入点数有关,为方便用户日后进行通道扩展,所以将记录通道点数统 一设定为 64 通道,计算公式如下:

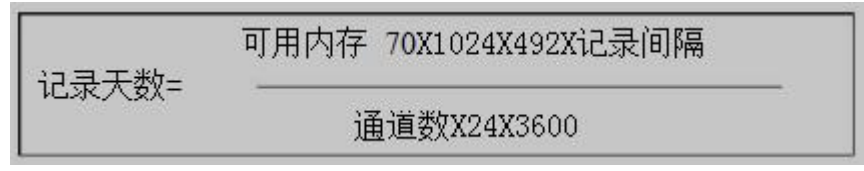

## 四、安装与接线及外形结构

### 4.1 外形及安装开孔尺寸

为确保安全, 接线必须在断电后进行。

交流供电的仪表,其(PG)端是电源滤波器的公共端,有高压,只能接大地,禁止与仪表 其它端子接在一起。

本说明书给出的为基本接线图, 受端子数量的限制, 当仪表功能与基本接线图冲突时, 接线图以随机说明为准。

外形尺寸: 270×230×180mm(长×宽×深)

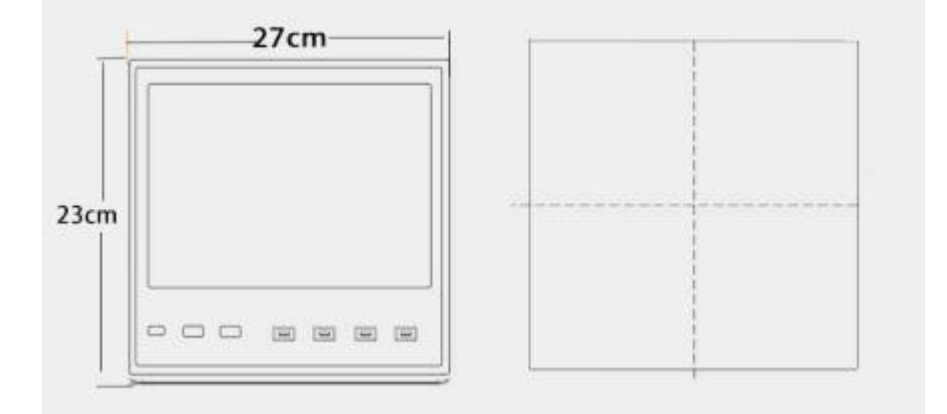

## 4.2 接线端子图

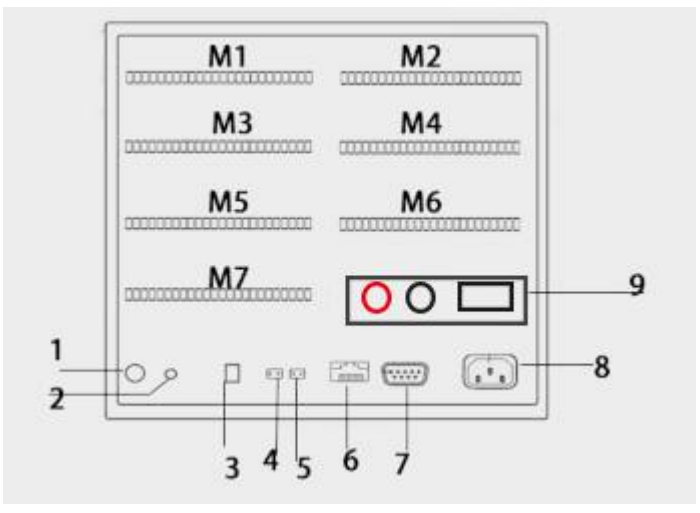

模块安装顺序是由左下角 M1(1~8 通道)开始往右 M2(9~16 通道)再往上面一层左 M3 往右 M4 逐层往上的顺序最上面左 M7 右为 M8(57~64 通道), 继电器信号输出模块一般默认插入 M8 位置。 1.Wifi 天线 2.传感器 18B20 3.DC24V 输入口 4.DC24V 输出口 5.DC 5V 输出口 6.以太网接口 7.RS232 接口 8.220V 电源输入端子 9.通道输入端子

此 RS485 通讯口为外接 RS485 信号的传感器或模块输入接口, DC 24V 为外接传感器供电 电源输出接口

九针接线为: 第2针为仪表的"RXD"(RS232),第3针为仪表的"TXD"(RS232),5 针为仪表的通讯"地"。

### 4.3.1 输入信号接线方式

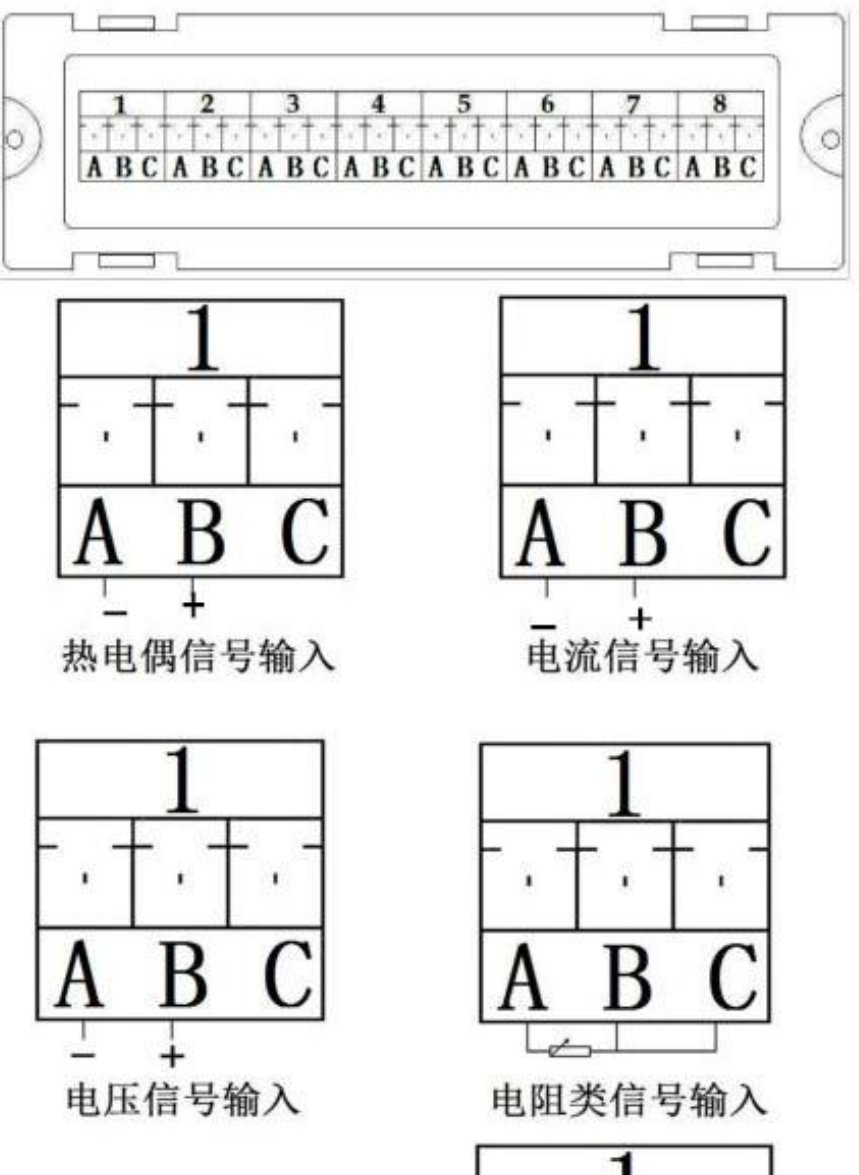

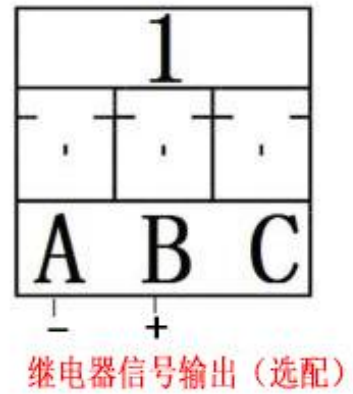

**4.3.2 输入信号接线**(当接线模块与采集模块组装后,请勿拆开,拆开会导致接线模块损坏),以上接线模块特定。

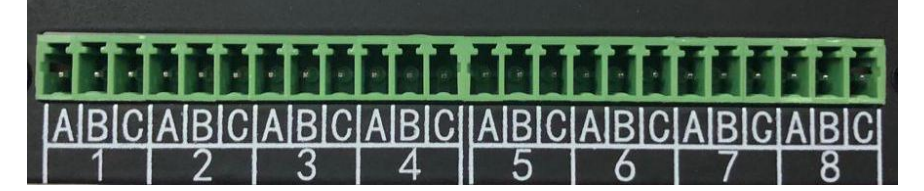

1-8 代表八个通道,A、B、C 代表一个通道的三个接线端子; 热电偶信号输入: A 脚接信号输入负, B 脚接信号输入正; 电流信号输入: A 脚接信号输入负, B 脚接信号输入正; 电压信号输入: A 脚接信号输入负, B 脚接信号输入正; 电阻信号输入: 电阻接 A、B 脚, B 与 C 短接;

### 4.3.3 继电器输出信号接线及安装说明(选配)

继电器输出模块 JK1718 本机默认插入仪器背后面右上角 M-8 号槽口,在设置某个通道 的上限或下限报警的时候,在参数设置窗口内设置上下限值对应该位置的触点号(触点号 1 对应继电器模块通道 1 号口、触点 8 对应 8 号口,继电器开关信号输出口+-,继电器为常开 型);例:第1通道上限为 50,可以设置对应位置触点为 1~8 中的任意一个继电器触点, 第2个通道上限或下限值也同样可以设置 1~8 中的任意一个触点,设完所设定的触点,当 此通道的值超过所设定的上或下限时,上或下限对应触点的继电器就会正常工作;同时也可 以设置回差值,回差值指的是当继电器工作后,此通道的值回到限值内的差值继电器即停止 工作(如上限值为 50,某通道值已超过 50,回差值设定为 2,此时此通道的触点对应的继 电器就会工作,当此通道显示值小于 48 时此时此通道对应的触点继电器才会停止工作)。

## 五、仪表运行及参数设置

本触摸型数据记录仪具有多个操作显示画面和参数设置界面,显示清晰、信息量大、参数设置方便。用户无需专业培训就可以方便地操作使用仪表。 10 寸显示屏款外形如下

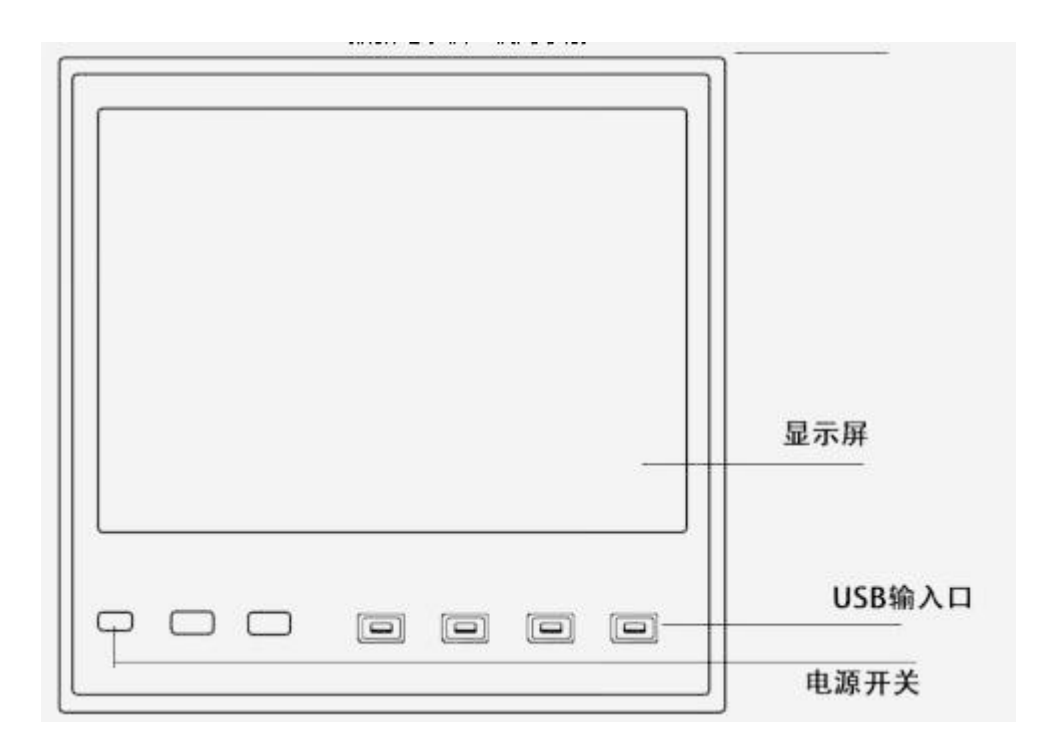

仪器接上电源后显示系统开机界面。开机系统完毕,进入实时数值显示界面。下面分别 就仪表的键盘操作、各操作显示画面、各参数设置画面分别加以介绍。

点击设置按钮,可选择进入各参数设置画面。(新机出厂后没有设置密码,直接空着点确定进入)直接确认键后即可进入参数设置。

系统参数设置

系统参数设置主要用于设置系统日期、系统时间、存储间隔时间,本机 IP 地址等参数,短 信报警电话号码设置,在下面 5.10 有介绍。

仪器参数设置

通道参数设置画面用于设置各个通道的信号类型、工位号、工程单位、量程上下限、滤 波常数、流量参数设置(小信号切除、开平方)、累计、报警上上限、报警上限、报警下限、 报警下下限等。

通道号及测量单位的修改点击设置,进入参数设置,可以对其进行修改。

信号类型

本仪表支持多种信号类型,其中模拟量信号支持万能输入,改变不同的信号类型,只要 改变端子的接线并在此处设置相应的信号类型即可。设定信号类型时请注意要和一次仪表或 检测元件的信号一致。

开平方及小信号切除

开平方与小信号切除一起配合使用,小信号切除的范围可设为 0~25.0%。其作用是当测 量值较小时,测量误差较大,特别是在 1%以下,精度将大大下降,工程上一般作归零处理。

#### 变送输出

关于变送输出的参数有三个:输出通道,变送输出上限,变送输出下限,输出信号类型 在出厂时已设定,这些参数都放在通道参数设置设置画面中,输出通道号范围是 1~8,使用 方式另附说明。关于通道的运算功能(虚拟运算通道) 记录仪的通道分为物理通道和虚拟运算通道,物理通道出厂后不可设置或更改,但可以增加 运算通道,如取得物理通道间的测量值进行简单的运算来实现,运算的方式有加、减、乘、 除。运算参与的通道仅能是物理通道。

#### 5.1 运行画面

数据记录仪运行过程中所显示的画面为运行画面,包括数值显示界面、棒图画面、曲线 界面;报警界面;及设置按钮、参数设置、系统设置等画面。其中显示界面、棒图画面、实 时(历史)曲线画面为常用的基本画面。8通道的画面中增添了综合界面。屏幕右上角的时 间显示为当前的日期及时间。

#### 5.2 开机画面

屏幕会显示点击屏幕进入启动属性窗口,这时我们不需要去点击屏幕,让屏幕直接进入显示 开机启动画面。

#### 5.3 显示界面

显示界面可以对当前的状况有比较全面的了解,包括通道名称,测量值,工程量单位,报警 指示,报警输出状态等。

#### 5.4 (数显) 数字显示界面

数显画面分为 64、48、40、32、24、16、8 通道数显画面(8 通道有一个综合显示画面), 用户可通过按设置按钮进入参数设置选择通道数目即可实现所需要通道显示数目的显示界 面。如下图为 16 通道显示界面。

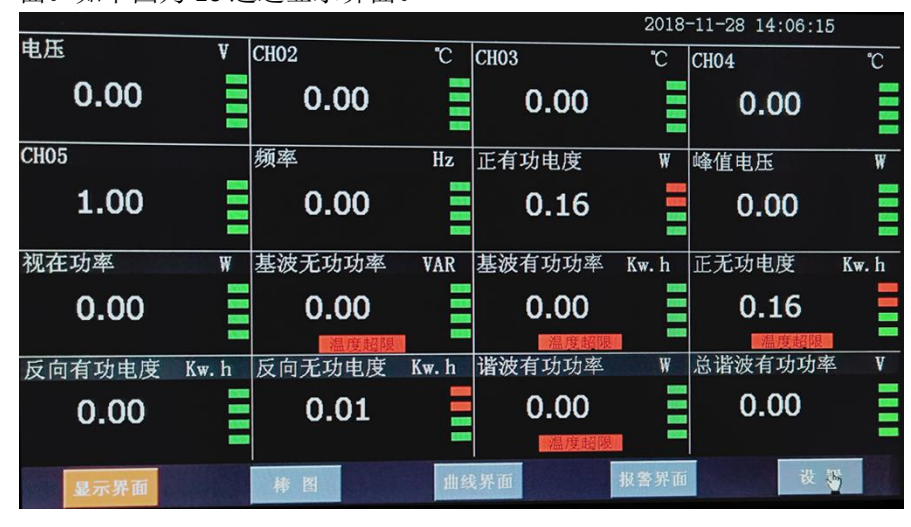

下图为显示画面单个通道的具体内容,其中包含通道名称、单位、测量值和报警标志四 个部分。报警标志从上到下依次为上上限报警、上限报警、下限报警、下下限报警。数值正 常时,报警标志为绿色,当超过报警值时,对应的报警标志会由绿色变为红色(或者是:出 现报警时,对应的报警标志会由绿色变为红色)

显示画面下按钮功能介绍:

在界面底端有六个按钮(保存、显示、棒图、曲线界面、报警界面、设置)。

保存:在参数设置的时候当前设置的参数为初始设置的参数并写入磁盘,防止在参数设置的

时候突然断电而丢失设置的参数。(现在的产品已做仪器系统更新,采用自动保存参数的方 式,无需使用保存按钮)

曲线界面:切换按钮,按下此按钮可以切换到曲线界面,其中分实时和历史显示画面。 报警界面:切换按钮,按下此按钮可以切换到报警界面,在报警界面下方有一个报警按钮, 按此按钮可进入查看历史报警数据,可以选择时间段来进行查看历史报警数据。

|    | JK9200     |                     |      | 2018-11-28 1 | 4:29:25 |
|----|------------|---------------------|------|--------------|---------|
| 序号 | tagname    | 开始时间                | 结束时间 | 报警信息         |         |
| 1  | Data_HH_14 | 2018-11-28 14:06:01 |      | 通道14高于上上限    |         |
| 2  | Data_HH_12 | 2018-11-28 14:06:01 |      | 通道12高于上上限    |         |
| 3  | Data_HH_7  | 2018-11-28 14:06:01 |      | 通道7高于上上限     |         |
| 4  | Data_HH_14 | 2018-11-20 08:15:12 |      | 通道14高于上上限    |         |
| 5  | Data_HH_12 | 2018-11-20 08:15:12 |      | 通道12高于上上限    |         |
| 6  | Data_HH_7  | 2018-11-20 08:15:12 |      | 通道7高于上上限     |         |
| 7  | Data_HH_14 | 2018-11-14 08:41:15 |      | 通道14高于上上限    |         |
| 8  | Data_HH_12 | 2018-11-14 08:41:15 |      | 通道12高于上上限    |         |
| 9  | Data_HH_7  | 2018-11-14 08:41:15 |      | 通道7高于上上限     |         |
| 10 | Data_HH_14 | 2018-11-14 07:22:05 |      | 通道14高于上上限    |         |
| 11 | Data_HH_12 | 2018-11-14 07:22:05 |      | 通道12高于上上限    |         |
| 12 | Data_HH_7  | 2018-11-14 07:22:05 |      | 通道7高于上上限     |         |
| 13 | Data_HH_14 | 2018-11-13 07:09:30 |      | 通道14高于上上限    |         |
| •  |            |                     |      |              | •       |
|    |            |                     |      |              | 设置      |
|    | 显示界面       | 棒图                  | 曲线界面 | 报警界面         | 返回      |

参数设置界面

设置:显示界面下的设置按钮,通过此按钮可以进入参数设置和系统设置。点击设置选择参数设置(新仪器出厂默认没有密码,密码直接空着点击确定)

| JK9200     |                   |                 | 2018-   | -11-28 14:25:15 |
|------------|-------------------|-----------------|---------|-----------------|
| 通道数目:      | 16 🔽              | 非温系数:           | 3000    | 保存              |
| 通道:        | 1 + -             | 名称:             | 电压      |                 |
| 类型:        | K                 | 单位:             | V       | 又刺              |
| 量程:        | 0 100             | 累积:             |         | *EBE            |
| 开方:        |                   | 真空:             |         | 111/21          |
| 滤波:        |                   | 切除:             |         | 棒图              |
| 数值:<br>触点: | 下下限 下限<br>-10 -10 | 上限<br>50<br>100 | 回差<br>0 | 曲线界面            |
| 调整:        | y=kx+b k= 1       | b= 0 环境温)       | 度校正: 0  | 19.4<br>19.4    |
| language   | 清除累积              | 导出数据            | 传感器设计   | 2 小豆示界面         |

在参数设置界面里面可以对各项参数进行设置,显示通道的数目,通道名称,通道号的类型、 量程、单位等各项参数进行设定。对于真空、累积、真空、开方滤波、切除等按钮是针对订 制类产品进行设置的,如气体流量,水流量等进行设置的,在流量测试产品中另附说明介绍。

系统设置界面

在此界面下可设置"设置"按钮进入密码,及报警开关,存储间隔时间,仪器系统时间, 屏保开关和屏保时间,网口通讯 IP 地址等信息,后面的电话号码是针对订制类机型 GPRS 短 信报警用的设置的手机号码,右边有关于系统版本的号的记录,便于售后检修系统本的确认;

## 还有关于仪器的一个简短的使用帮助说明。

| JK9200                              | 2018-11-28 14:12:01     |
|-------------------------------------|-------------------------|
| 日期: 2018 - 11 - 28<br>记录时间: 10 秒 蜂鸣 | 14 : 11 : 0<br>器报警: OFF |
| 屏保设置: OFF 6005                      | 扫上方二维码,看详尽操作视频<br>温升:   |
| IP设定: 200. 200. 200. 190            | 序列号: 0                  |
| 清正向有功电度 清正向无功电度                     | 請反向有功电度<br>請反向无功电度      |
| 保存 显示界面 棒图 曲线界面                     | 报警界面 系统版本 返回            |

#### 5.5 综合界面

综合界面只针对"8通道显示界面",界面如下图所示。综合界面中将数显界面、实时 曲线界面、棒图界面和平均值棒图显示界面综合在一起。给客户一个浏览全局的新体验。

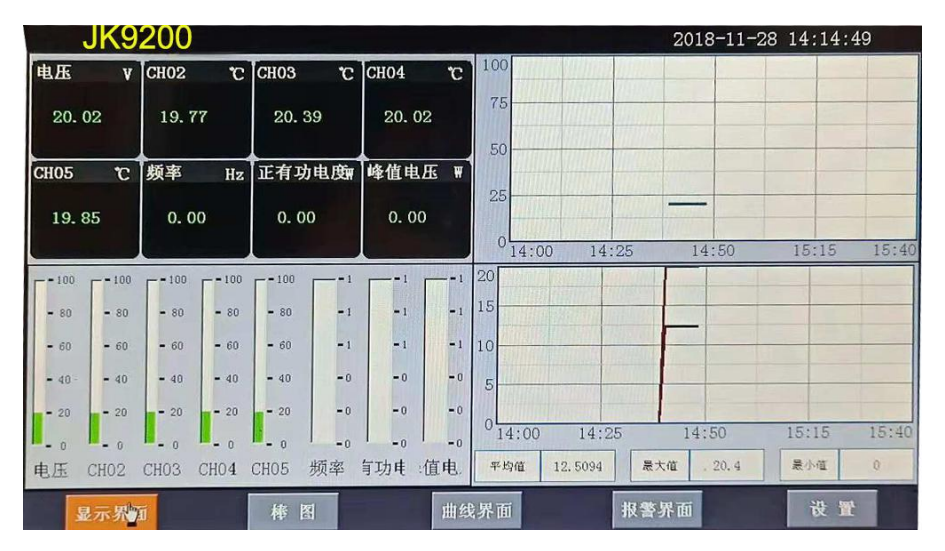

平均值棒图显示界面, 平均值:8个通道数据的平均值, 最大值:8个通道数据的最大值 最小值:8个通道数据的最小值

## 5.6 (棒图)棒图显示画面

棒图界面:切换按钮,按下此按钮可以切换到棒图界面。棒图画面分为四个画面,分别为"1-16 棒图"、"17-32 棒图"、"33-48 棒图"、"49-64 棒图"四个界面,采用循环翻页模式进 行切换页面,下图为 1-16 通道棒图画面

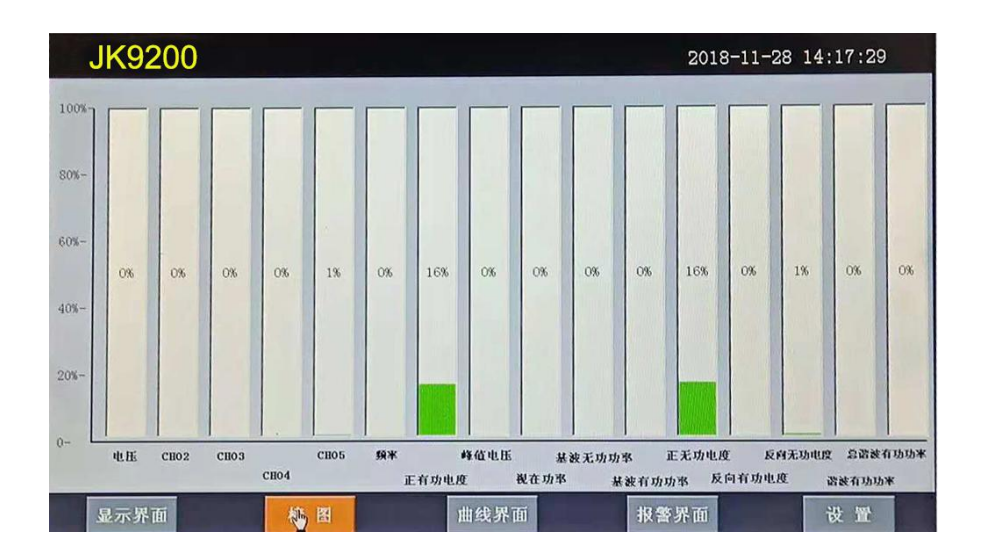

上图显示出棒图界面通道的具体内容,其中包含通道名称,数值和百分比棒图显示。棒图通 道也具有报警功能,当通道值大于上限报警值或者小于下限报警值时,百分比填充颜色会变 成红色,显示单位为百分比。棒图界面按钮功能和显示画面界面类同。

### 5.7(曲线)实时曲线画面

当前曲线记录只保留单屏的显示数据,可根据观察的需要,通过改变 Y 轴和时标 X 轴来 改变显示刷新的速度,各条曲线一致,并不影响 FLASH 记录的时间间隔。

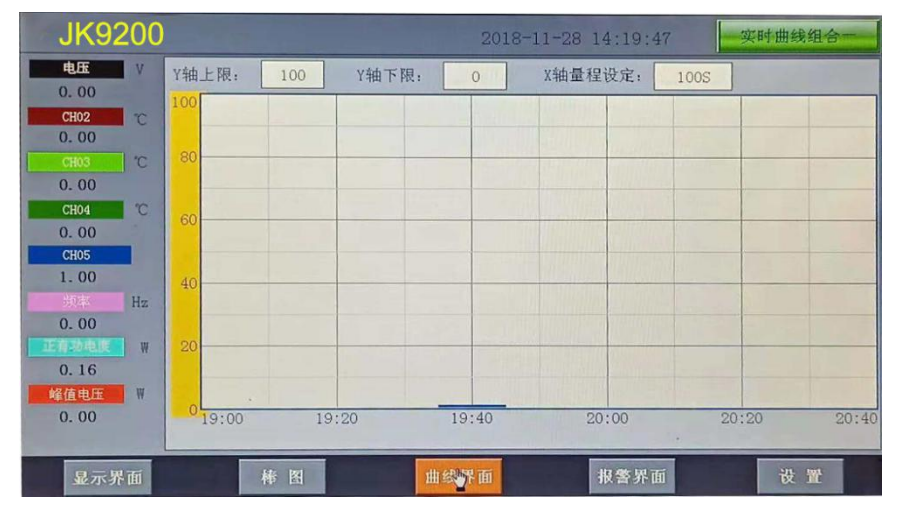

在实时曲线下显示当前通道的测量值,通道号,工位号,工程量单位,曲线的打点间隔,报警状态。

量程的设定:实时曲线画面上方有可以设置 X、Y 轴量程的标签,曲线图会根据你设置的量程做相应的改变。

实时曲线画面按钮功能:底部的按钮类同于显示画面和棒图界面,右上角的按钮为切换按钮, 通过它可以查看更多通道的实时曲线和历时曲线。

### 5.8 历史曲线画面

FLASH 记录用于长期数据保存,一般设置的记录间隔较长;记录间隔从1秒到9999秒 钟来进行选择,各通道的记录间隔一致。根据生产过程的需要,合理设置 FLASH 记录的间隔, 兼顾记录间隔与时间的矛盾,可以准确地反映过程参数的变化情况。(设置记录间隔时间在 显示界面下的设置按钮进入系统参数测试选择设置记录间隔时间,在下面有介绍)

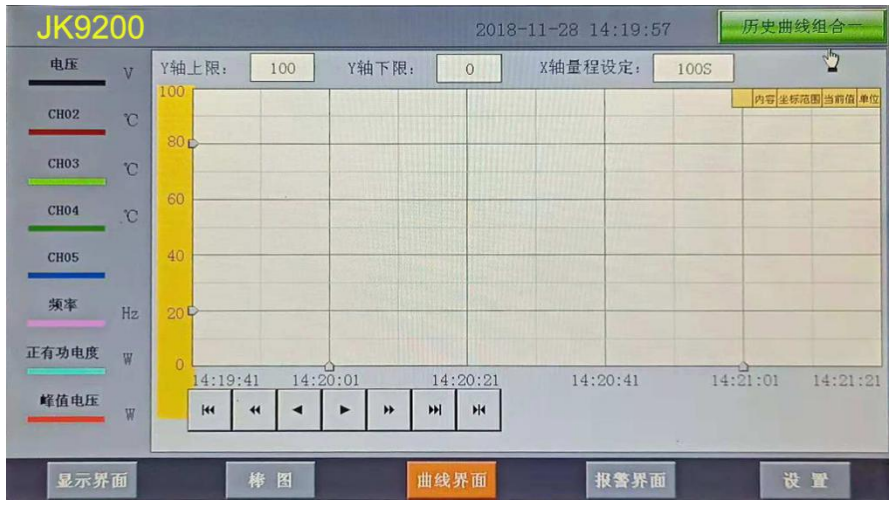

追忆模式下的时标不能改变,由 FLASH 存储的记录间隔决定。

追忆模式下时间显示为曲线右侧起点的时间。

追忆模式下的报警状态指示仍为实时报警状态而不是记录状态。

读数光标模式用于精确显示追忆曲线各点的数值。光标上方数值为当前通道在光标处的实际 数值,同时屏幕右上方时间变为光标所在位置的时间。在光标模式下,不能向前或向后追忆。

如下图所示的按钮,从左到右依次的功能是:向 X轴左端滚动曲线一页、向 X轴左端滚动 曲线半页、向 X轴左端滚动一个主划线位置、向 X轴右端滚动一个主划线位置、向 X轴 右端滚动曲线半页、向 X轴右端滚动曲线一页、设置。其余的界面按钮的功能类同于实时 曲线显示画面。

#### 注:

1.如果记录仪曾经掉电,在掉电期间因无数据记录,在追忆时曲线会出现间断,历史数据不 会丢失。

2.若记录仪在运行过程中更改了记录间隔时间,在查询历史曲线时可能会出现间断或历史数据时间不准。

#### 5.9 参数设置界面

通道参数设置画面用于设置各个通道的信号类型、工位号、工程单位、量程上下限、滤波常数、流量参数设置(小信号切除、开平方)、累积、报警上上限、报警上限、报警下限、报警下下限,继电器输出触点号的选择设定等。

| JK9200         |                   |                 | 2018-   | -11-28 14:25:15      |
|----------------|-------------------|-----------------|---------|----------------------|
| 通道数目:          | 16 🔽              | 非温系数:           | 3000    | 保存                   |
| 通道:            | 1 + -             | 名称:             | 电压      |                      |
| 类型:            | K                 | 单位:             | V       | 复制                   |
| 量程:            | 0 100             | 累积:             |         | 46.05                |
| 开方:            |                   | 真空:             |         | 相比                   |
| 滤波:            |                   | 切除:             |         | 林田                   |
| 数值: [<br>触点: [ | 下下限 下限<br>-10 -10 | 上限<br>50<br>100 | 回差<br>0 | 曲线引                  |
| 调整:            | y=kx+b k= 1       | ] b= 0 环境温J     | 雙校正: 0  | 19.4<br>19.4<br>19.4 |
| language       | 清除累积              | 导出数据            | 传感器设置   | <b>当</b>             |

通道数目:是指显示界面显示的通道个数,比如8、16、24、32、40、48、64分别表示在 一个界面中显示8、16、24、32、40、48、64个通道,根据不同的需求设置不同的通道数 目。

通道: 就是通道选择, 选定了某个通道, 再设置后面的名称、类型、单位、

量程、下下限、下限、上限、上上限、调整都是对该通道属性的设置。

触点:用于设定下限或上限值的报警输出点,用来触发继电器模块动作的通道号,在 4.3.3 的说明书中有过介绍。

名称:通道的名称。

类型:通道的类型。

单位:通道的单位。

量程:通道的量程,设置量程对棒图显示很重要。

上上限、上限、下限、下下限:通道的四个报警值。

调整:对通道值的修正调整,使其显示理想的数值。通过调整 k 值来调整温度的倍数(乘除), 调整 b 值可以调整数值的正负值的大小。

按钮功能

清除累积:清除所有的存盘数据。

复制:可以对某个通道的参数设置进行复制。

粘帖:将以复制的通道参数粘贴粘贴到当前通道。

数据导出:切换按钮,通过按此按钮进入到"数据导出"界面(将导入的数据的 U 盘插入 仪器 USB 端口)。

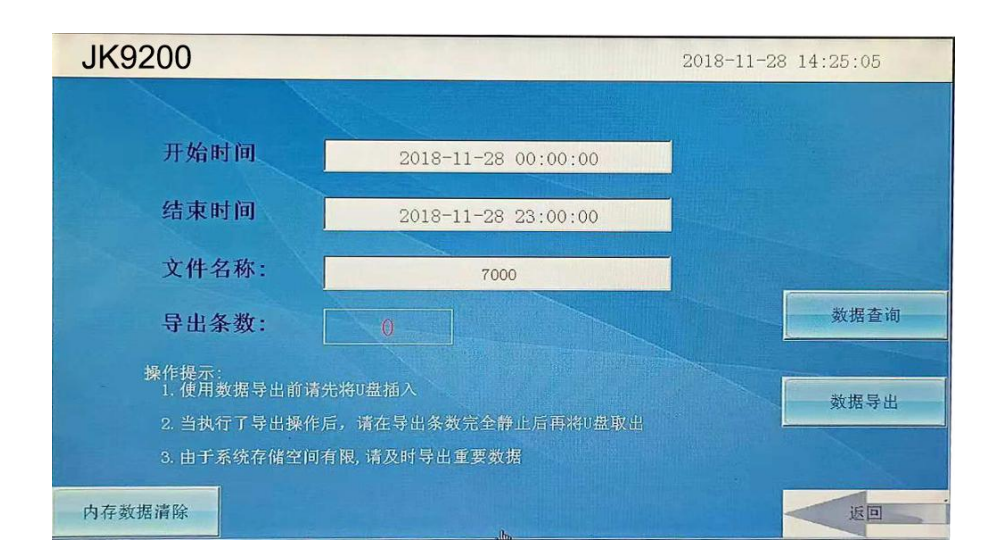

在数据导出按钮里面含有"快速导出数据"与"导出数据"两个按钮。

快速导出历史数据和导出历史数据的区别:

一、快速导出数据

优点:速度快,当仪器内数据达到上万条时,大概用 30s 的时间就可以将数据全部导出,在 快速导出数据时是不支持时间段选择,即导出仪器内全部历史数据。

缺点:

1、在导出数据的时间段内仪器将停止数据采集和存储,即除快速导出历史数据进程外,其他的进程都处于休眠状态,当数据导出完成后,他们才会被唤醒执行;

2、导出的数据存放在 U 盘数据文件夹中,生成的数据文档需要使用本公司上位机专用软件可打开查阅。

二、数据导出

优点:

1、在导出数据阶段, 仪器仍然可以执行数据采集存储等功能, 即其他的进程仍在执行不需 要做休眠处理, 同时可以设置选择时间段进行数据导出。

2、导出的数据保存在 U 盘根目录下并以时间的方式命名,可以通过 Excel 表格打开查阅(若想用上位机软件查阅,则不能改动此文件,否则上位机软件将不能识别该文件)

缺点:导出数据速度较慢,即导出使用的时间比较长,若数据高达上万条,导出数据可能需要十多分钟或者更久。以上是两者的区别,用户需根据自身需求进行操作。 language:语言的选择切换按钮,可以中英文切换显示。

5.10 系统参数设置界面

系统参数设置包括:日期、记录间隔、密码设定、网口通讯 IP 设定、蜂鸣器报警、温升、 屏保、设备地址。日期:对当前系统的日期和时间进行设置。

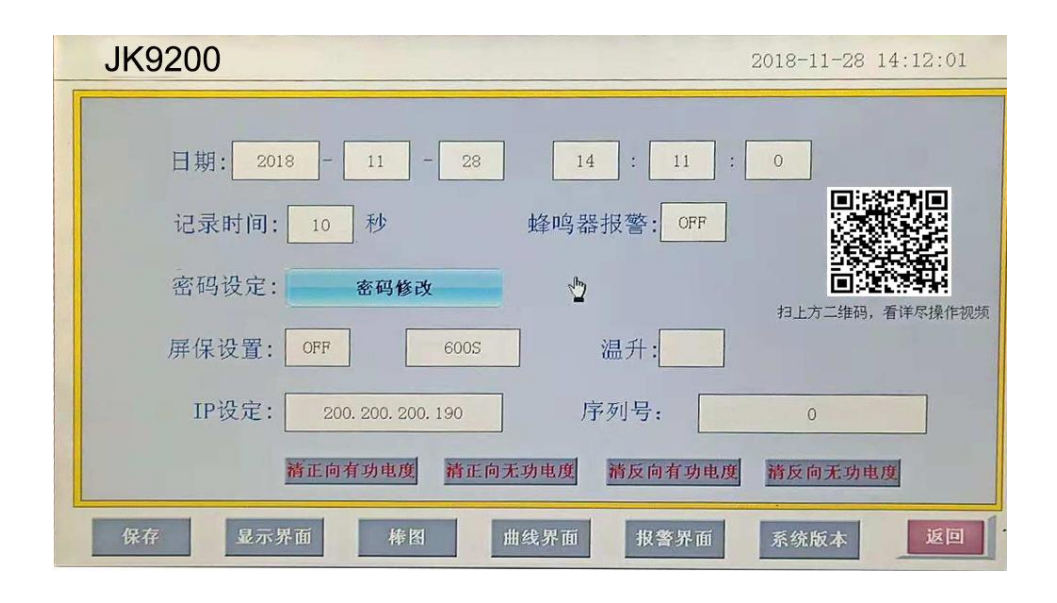

记录间隔:数据存盘的间隔,设置记录间隔对导出的数据密度有直接影响。

密码设定:点击进入"用户管理器",可以进行修改用户密码、新增用户、删除用户等操作。 蜂鸣器报警:点击切换开关蜂鸣器报警功能。

屏保设置:设置屏保的开和关,开的状态可以设置屏保的时间,过了设置的时间仪器显示屏 就会不亮了,进入节电状态。

温升:这是用于电力电气开关接触器件测温升时用的,在测温升的时候,可以选择 ON,正 常测温度我们是 OFF 状态,当选择 ON 状态仪器就会从第二个通道到最后一个通道减去第一 个通道的温度值,其它通道的温度值就比第一通道温度值上升的一个温度值,此时第一个通 道的温度探头要置于空气中。

以太网口通讯功能设置(IP设定只适用于10寸屏款记录仪,7寸屏款需订制):

10 寸屏记录仪网口通讯 IP 设置: 查看路由器说明书,不同型号路由器的 IP 地址不一样, 有些是 192.168.1.1,有些是 192.168.0.1;以: 192.168.1.1 为例: IP 地址设置为: 192.168.1.\*, \*号可以从 2 到 254 之间,不能设置局域网内已用的 IP 地址。(此以太网通讯功能只适用 于 10 寸显示屏款记录仪)在软件内的 IP 设置与仪器中要一致,目标机端口设为 3000。

短信报警设置:

此功能为订制短信报警功能的仪器所设,配合 GPRS 短信发送模块来发送短信,只要输入需要接收的短信电话号码就可以。

#### 5.11 报警界面

报警界面包括浏览表格和滚动条两个部分显示报警信息。浏览表格可以查询任意时刻的报警 数据,滚动条只显示当前报警信息。通过浏览表格右下角的"设置"按钮可以进入"设置时 间范围"的小窗口,对其进行时间设置来查询报警信息。

|    | JK9200     |                     | يتراجع والحرب  | 2018-11-28 | 14:29:25              |
|----|------------|---------------------|----------------|------------|-----------------------|
| 序号 | tagname    | 开始时间                | 结束时间           | 报警信息       |                       |
| 1  | Data_HH_14 | 2018-11-28 14:06:01 | A Carl Barriel | 通道14高于上上限  | and the second second |
| 2  | Data_HH_12 | 2018-11-28 14:06:01 |                | 通道12高于上上限  |                       |
| 3  | Data_HH_7  | 2018-11-28 14:06:01 |                | 通道7高于上上限   |                       |
| 4  | Data_HH_14 | 2018-11-20 08:15:12 |                | 通道14高于上上限  |                       |
| 5  | Data_HH_12 | 2018-11-20 08:15:12 |                | 通道12高于上上限  |                       |
| 6  | Data_HH_7  | 2018-11-20 08:15:12 |                | 通道7高于上上限   |                       |
| 7  | Data_HH_14 | 2018-11-14 08:41:15 |                | 通道14高于上上限  |                       |
| 8  | Data_HH_12 | 2018-11-14 08:41:15 |                | 通道12高于上上限  |                       |
| 9  | Data_HH_7  | 2018-11-14 08:41:15 |                | 通道7高于上上限   |                       |
| 10 | Data_HH_14 | 2018-11-14 07:22:05 |                | 通道14高于上上限  |                       |
| 11 | Data_HH_12 | 2018-11-14 07:22:05 |                | 通道12高于上上限  |                       |
| 12 | Data_HH_7  | 2018-11-14 07:22:05 |                | 通道7高于上上限   |                       |
| 13 | Data_HH_14 | 2018-11-13 07:09:30 |                | 通道14高于上上限  |                       |
| 4  |            |                     |                |            | •                     |
|    |            |                     |                |            | 设置                    |
|    | 显示界面       | 棒图                  | 曲线界面           | 报警杆面       | 返回                    |

# 第6章 软件使用说明

## 6.1 系统登录

| 1、在-1020-2 文件夹中找到 겥 🤈 | INKO V16.1       | 应用程序并双击, | 运行系统。     |
|-----------------------|------------------|----------|-----------|
| 🗋 ЛNKO V16.1          | 2016/10/21 13:51 | 应用程序     | 12,529 KB |

## 图 7-1 JINKO V16.1 应用程序图标

2、双击运行后会弹出系统主界面,如下图 6-2 所示。

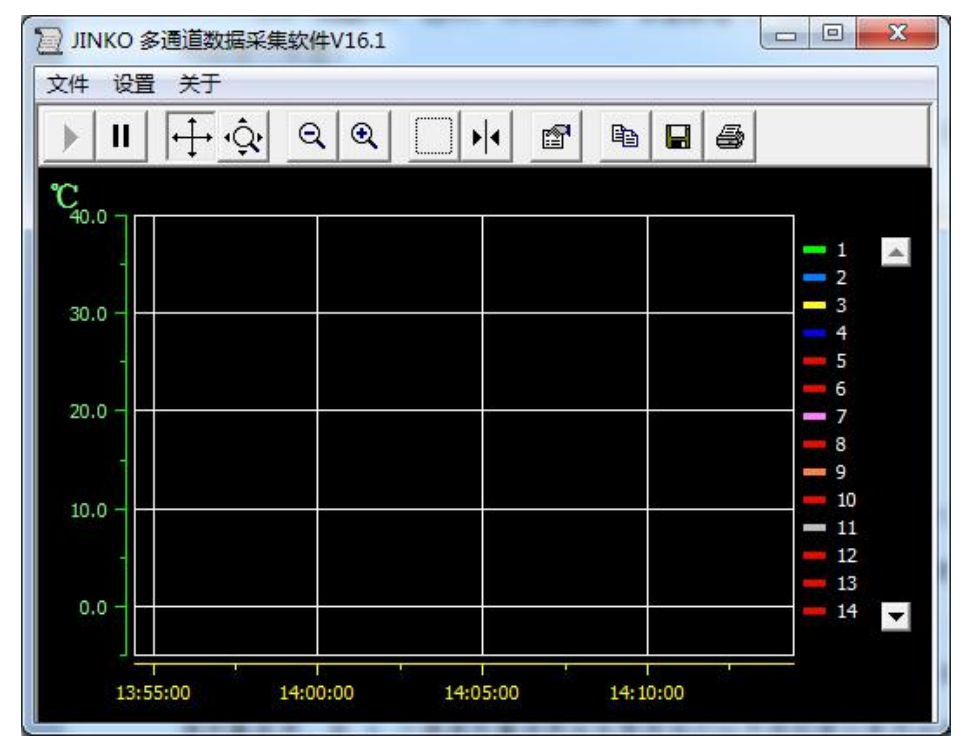

图 6-2 JINKO V16.1 主窗口

6.2 系统界面介绍

1、系统名称显示区:在系统的左上角显示 2 JINKO 多通道数据采集软件V16.1 标志。

2、主菜单栏: 包含"文件(F)"、"设置"、"关于"3个选项

2.1 "文件(F)"选项包含"打开(CSV)"、"实时采集"、和"关闭采集""关闭" 等 4 项操作;

2.2"设置"选项,为"串口设置"、"曲线设置"、"数据比较设置"、"设备参数"。2.3"关于"选项,向用户提供系统的版本信息。

3、工具栏:包含追踪显示、放大和缩小、光标、窗口预览、属性、保存和打印等 12 个选项。

4、显示主窗口:采集数据以不同的方式显示,历史数据、报警记录查询等显示区域。

#### 6.3 建立设备和通讯设置

#### 6.3.1 建立设备

在"设置"栏目内,选中"设备参数"弹出如下图 6-3 新建设 备对话框,设备名称可自命 名,设备地址为设备名称,根据需要选择相应的通道数目和起始通道(默认起始通道为 1)。 操作进行:1)建立一个新的 16个通道的设备,设备类型(选择通讯协议,其中\*\*w 表示 无线协议)—>设备名称—>设备地址为 1 (仪器默认地址为 1)—>通道数量 8 通道—> 起始通道 1;2)

| 🕝 设备参数                     |           |          |
|----------------------------|-----------|----------|
|                            |           | ☞ 启用报警功能 |
| 设备地址                       | 1         |          |
| 通道数:                       | 1         |          |
| 上限报警值                      | 3000      | 读取上下限    |
| 下限报警值                      | -100      | 读取单位值    |
| ●单位<br>数据类型<br>温度 <b>▼</b> | 单位<br>℃ ▼ | 设置       |
|                            |           |          |

#### 图 6-3 新建设备对话框

本系统还提供 1 对多的通讯方式,即本系统可以同时监测多台仪器。假如,您有 多台仪器 需要同时监测,可以进行如下操作实现: 1) 在仪器中的系统设置界面中将设 备地址分别设 成 1, 2, 3……等不同的值; 2) 在系统中分别建立相应通道的设备,其 中设备地址设定为 与仪器设定的设备地址一致。如有两台仪器,第一台设备 地址设为 1,第 2 台设备地址为 2;在系统中先建立一个设备:设备名称—> 设备地址为 1 —>起始通道 1;再建立另外一 个设备:设备名称—>设备地址为 2 —>起始通道 1。

1) 串口通讯

仪器支持串口通讯,通过电脑的 RS232 和仪器的 RS232 口相连,端口可点击下拉框进行选择,波特率默认为 9600.点击设置中串口设置,并打开串口。如图 6-4

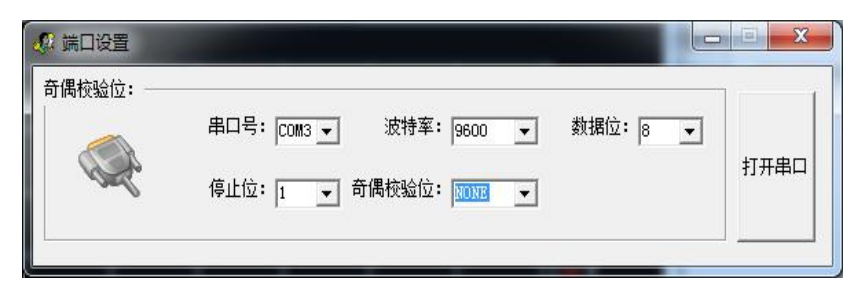

图 6-4 串口设置

### 6.3.2 数据显示方式

本系统提供多种数据显示方式:曲线、数显、和综合显示。双击设备 1,则设置栏中的曲线 设置可以选择,设置完参数后,在主菜 单栏中的"实时采集"选项或者直接在工具栏中选 择一种数据显示方式,这里只选择 曲线显示方式进行说明(默认如图 7-5 曲线界面)。如图 6-6 在主菜单栏中选择"文件"中的"实时采集"按钮显示采样设置窗口,开始与下位机建 立通讯,并选择保存路径和文件名。点开始采样后,软件会根据采样频率自动读取数据并自 动保存为 excel 文件格式。

| JINKO 多通道数据采集软件V16.1 |           |             |                 |          |                          |
|----------------------|-----------|-------------|-----------------|----------|--------------------------|
| 文件 设置 关于             | -         |             |                 |          |                          |
| ▶        +           | .Q. Q. Q. |             | * 🖪 🖨           |          |                          |
| °C                   |           |             |                 |          |                          |
| 23.0 -               |           |             |                 |          | - 1 -                    |
| 22.0 -               |           |             |                 |          | 2 3                      |
| 21.0 -               |           |             |                 |          | - 4                      |
| 20.0 -               |           |             |                 |          | <b>—</b> 5<br><b>—</b> 6 |
|                      |           |             |                 |          | - 7                      |
| -                    |           |             |                 |          | 9                        |
| 18.0                 |           |             |                 |          | - 10                     |
| 17.0 -               |           |             |                 |          | 12                       |
| 16.0                 |           |             | _               |          | - 14                     |
| 15.0                 |           |             |                 |          | - 15<br>- 16             |
|                      |           |             |                 |          | 17                       |
| 14.0 -               |           |             |                 |          | - 19                     |
| 13.0 -               |           |             |                 |          | 20                       |
| 12.0 -               |           |             |                 |          |                          |
| 08:27:00             | 08:27:05  | 08:27:10 08 | :27:15 08:27:20 | 08:27:25 |                          |

图 6-5 曲线界面

| 📢 采样设置          |       |                                    |
|-----------------|-------|------------------------------------|
| ☞ 医时保存<br>采样频率: | 当前路径: | <ul><li>○ 分钟</li><li>○ 秒</li></ul> |
|                 | 开始采档  | ¥                                  |

| 总貌预览           |      |                   |    |          |    |           |    |
|----------------|------|-------------------|----|----------|----|-----------|----|
| 2016/10/22 8:4 | 6:36 |                   |    |          |    |           |    |
| 通道1: 22.1      | °C   | 通道33:0.0          | °C | 通道65:0.0 | °C | 通道97:0.0  | °C |
| 通道2; 22.4      | °C   | 通道34:0.0          | °C | 通道66:0.0 | °C | 通道98:0.0  | °C |
| 3331 22.3      |      | 通道35;0.0          | °C | 通道67:0.0 | °C | 通道99:0.0  | ℃  |
| 通道4: 22.3      | °C   | 通道36:0.0          | °C | 通道68:0.0 | °C | 通道100:0.0 | °C |
| 通道5: 22.2      | °C   | 通道37:0.0          | °C | 通道69:0.0 | °C | 通道101;0.0 | °C |
| 通道6: 22.3      | °C   | <u>通道38</u> ; 0.0 | °C | 通道70:0.0 | °C | 通道102:0.0 | °C |
| 通道7: 21.9      | °C   | 通道39:0.0          | °C | 通道71:0.0 | °C | 通道103:0.0 | ℃  |
| 通道8: 22.0      | °C   | 通道40:0.0          | °C | 通道72:0.0 | °C | 通道104:0.0 | °C |
| 通道9: 21.9      | °C   | 通道41:0.0          | °C | 通道73:0.0 | °C | 通道105:0.0 | °C |
| 通道10:21.9      | °C   | 通道42:0.0          | °C | 通道74:0.0 | °C | 通道106:0.0 | °C |
| 通道11:21.8      |      | 通道43:0.0          | °C | 通道75:0.0 | °C | 通道107:0.0 | °C |
| 通道12:21.7      | °C   | 通道44;0.0          | °C | 通道76:0.0 | °C | 通道108:0.0 | °C |
| 通道13:21.6      | °C   | 通道45:0.0          | °C | 通道77:0.0 | °C | 通道109;0.0 | °C |
| 通道14:21.7      | °C   | 通道46:0.0          | °C | 通道78:0.0 | °C | 通道110:0.0 | °C |
| 通道15:21.6      | °C   | 通道47:0.0          | °C | 通道79:0.0 | °C | 通道111:0.0 | °C |
| 通道16:21.5      | °C   | 通道48:0.0          | °C | 通道80:0.0 | °C | 通道112:0.0 | °C |
| 通道17:0.0       | °C   | 通道49:0.0          | °C | 通道81:0.0 | °C | 通道113:0.0 | °C |
| 通道18:0.0       | °C   | 通道50:0.0          | °C | 通道82:0.0 | °C | 通道114:0.0 | °C |
| 通道19:0.0       | °C   | 通道51:0.0          | °C | 通道83:0.0 | °C | 通道115:0.0 | °C |
| 通道20:0.0       | °C   | 通道52:0.0          | °C | 通道84:0.0 | °C | 通道116:0.0 | °C |
| 通道21:0.0       | °C   | 通道53:0.0          | °C | 通道85:0.0 | °C | 通道117;0.0 | °C |
| 通道22:0.0       | °C   | 通道54:0.0          | °C | 通道86:0.0 | °C | 通道118:0.0 | °C |
| 通道23:0.0       | °C   | 通道55:0.0          | °C | 通道87:0.0 | °C | 通道119:0.0 | °C |
| 通道24:0.0       | °C   | 通道56:0.0          | °C | 通道88:0.0 | °C | 通道120:0.0 | °C |
| 通道25:0.0       | °C   | 通道57:0.0          | °C | 通道89:0.0 | °C | 通道121:0.0 | °C |
| 通道26:0.0       | °C   | 通道58:0.0          | °C | 通道90:0.0 | °C | 通道122:0.0 | °C |
| 通道27:0.0       | °C   | 通道59;0.0          | °C | 通道91:0.0 | °C | 通道123:0.0 | °C |
| 通道28:0.0       | °C   | 通道60:0.0          | °C | 通道92:0.0 | °C | 通道124:0.0 | °C |
| 通道29:0.0       | °C   | 通道61:0.0          | °C | 通道93:0.0 | °C | 通道125;0.0 | °C |
| 通道30:0.0       | °C   | 通道62;0.0          | °C | 通道94:0.0 | °C | 通道126:0.0 | °C |
| 通道31:0.0       | °C   | 通道63:0.0          | °C | 通道95:0.0 | °C | 通道127:0.0 | °C |
| 通道32:0.0       | °C   | 通道64:0.0          | °C | 通道96:0.0 | °C | 通道128:0.0 | °C |
|                |      |                   |    |          |    |           |    |

图 6-7 数显界面

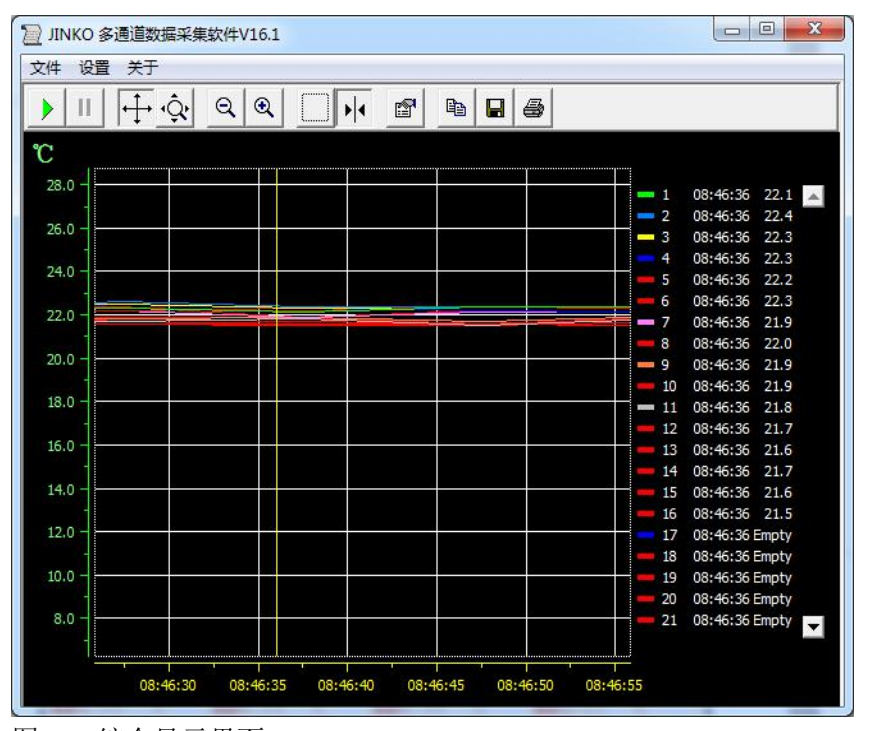

图 6-8 综合显示界面

各个通道的参数可在曲线设置栏目内,选择相应的通道点击鼠标左键设备属性进行设置。 如下图 6-9 通道属性设置,在此窗口内可设置设备名称:通道名称,通道数目,显示颜色, 通道单位,背景颜色, X轴显示时间,Y轴上限和下线等操作。在采集数据之前,点击初始 化单位,使Y轴单位和第一通道保持一致。

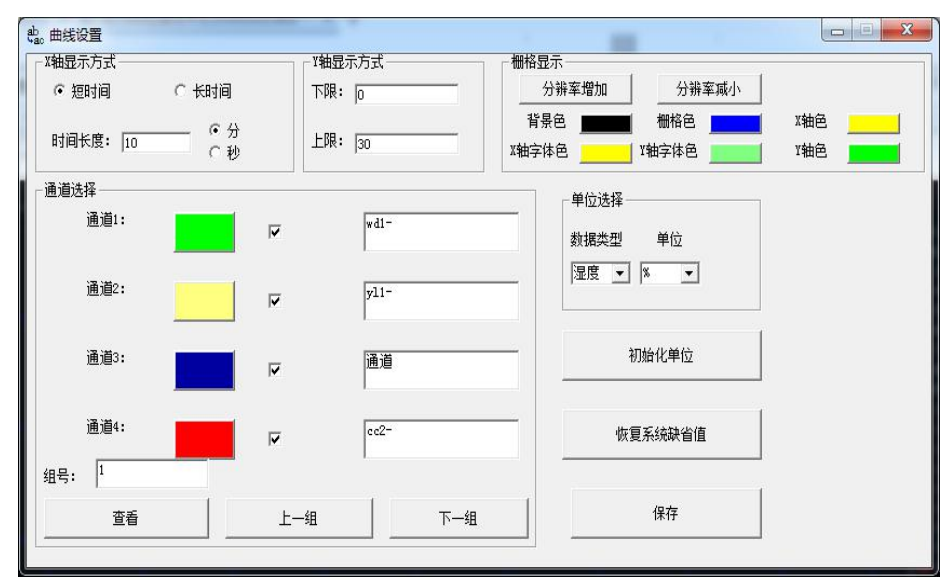

图 6-9 曲线属性设置

#### 6.3.3 报警设置

本系统为用户提供智能短信报警服务,此服务需要连接外部短信报警设备(电脑端需要外接 无线短信报警器,如 T3-DTU 设备,下图 7-10 所示,下面所述的报警设备 都指的是 T3-DTU 设备),作用是通过改设备以短信方式发送短信信息通知管理员,管理要根据这个短信内容 不确定要不要到现场。具体设置方法:选择主菜单栏中"设置"选项,选择"设备参数" 打开启用报警功能,如下图 6-11 所示。

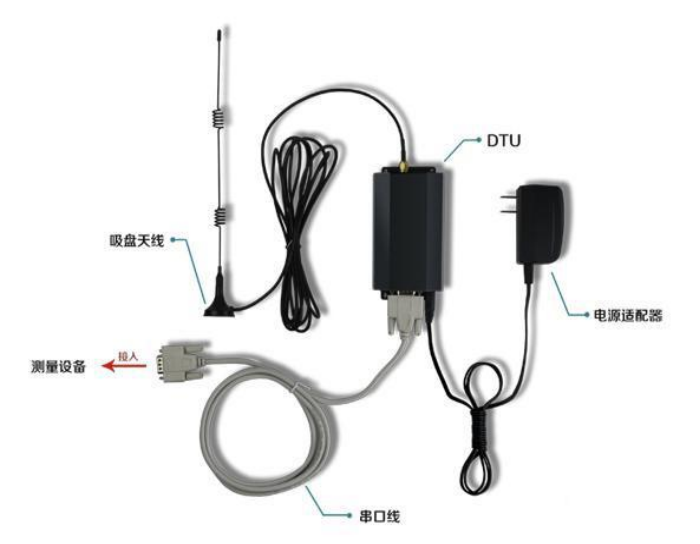

报警设置界面的下方可以通过读取或写入设备各个通道的上、下限,主要是为 报警服务的, 即通道采集数据大于该通道的上限或小于该通道的下限时,仪器就会显示报警信息。读取上 下限可以查看本通道上下限值。单位符号可以通过读取单位值和下位机保持一致。

| 🕝 设备参数       |           |          |
|--------------|-----------|----------|
|              |           | ☞ 启用报警功能 |
| 设备地址         | 1         |          |
| 通道数:         | 1         |          |
| 上限报警值        | 3000      | 读取上下限    |
| 下限报警值        | -100      | 读取单位值    |
| 「单位          | -         |          |
| 数据类型<br>温度 ▼ | 单位<br>℃ • | 设置       |
|              |           |          |

图 6-11 报警设置

## 6.4.1 选择对比通道

## 6.4.1 对比通道记录查询导出

点击主菜单栏中的"设置"选项中的"数据比较设置",弹出图 6-12 界面,在该界面中选 中你需要查询的数据,然后在点击保存,显示总貌预览如图 6-13。

| ame.                    |                         |                         |                         |                         |                         |                         |                         |                         |                         |                         |                         |                         |                         |                         |                         |                         |                         |                         |                         |                         |                         |                         | ~                       |
|-------------------------|-------------------------|-------------------------|-------------------------|-------------------------|-------------------------|-------------------------|-------------------------|-------------------------|-------------------------|-------------------------|-------------------------|-------------------------|-------------------------|-------------------------|-------------------------|-------------------------|-------------------------|-------------------------|-------------------------|-------------------------|-------------------------|-------------------------|-------------------------|
| 1                       | passer                  | -                       | perer                   | passer.                 | parent .                | person                  | -                       | passer .                | percer                  | -                       | perer                   | passer                  | passer                  | passer                  | passer                  | passer                  | person                  | passer                  | passer .                | percer                  | -                       | perer                   | 24                      |
| M                       | 4                       | 4                       | M                       | 4                       | M                       | V                       | 4                       | M                       | V                       | 4                       | M                       | 4                       | 4                       | V                       | 4                       | V                       | V                       | 4                       | M                       | 4                       | 4                       | M                       | V                       |
| 25                      |                         |                         |                         |                         |                         |                         |                         |                         |                         |                         |                         |                         |                         |                         |                         |                         |                         |                         |                         |                         |                         |                         | 48                      |
| $\overline{\mathbf{v}}$ | $\overline{\mathbf{v}}$ | ◄                       | ₽                       | ☑                       | ☑                       | $\overline{\mathbf{v}}$ | ☑                       | ☑                       | $\overline{\mathbf{v}}$ | ◄                       | ₽                       | ₹                       | 7                       | ◄                       | ◄                       | ◄                       | $\overline{\mathbf{v}}$ | 7                       | ☑                       | $\overline{\mathbf{v}}$ | ◄                       | ₽                       | $\overline{\mathbf{v}}$ |
| 49                      |                         |                         |                         |                         |                         |                         |                         |                         |                         |                         |                         |                         |                         |                         |                         |                         |                         |                         |                         |                         |                         |                         | 72                      |
| $\overline{\mathbf{v}}$ | $\overline{\mathbf{v}}$ | $\overline{\mathbf{v}}$ | $\overline{\mathbf{v}}$ | $\overline{\mathbf{v}}$ | $\overline{\mathbf{v}}$ | $\overline{\mathbf{v}}$ | $\overline{\mathbf{v}}$ | $\overline{\mathbf{v}}$ | $\overline{\mathbf{v}}$ | $\overline{\mathbf{v}}$ | $\overline{\mathbf{v}}$ | $\overline{\mathbf{v}}$ | $\overline{\mathbf{v}}$ | $\overline{\mathbf{v}}$ | $\overline{\mathbf{v}}$ | $\overline{\mathbf{v}}$ | $\overline{\mathbf{v}}$ | $\overline{\mathbf{v}}$ | $\overline{\mathbf{v}}$ | $\overline{\mathbf{v}}$ | $\overline{\mathbf{v}}$ | $\overline{\mathbf{v}}$ | ☑                       |
| 73                      |                         |                         |                         |                         |                         |                         |                         |                         |                         |                         |                         |                         |                         |                         |                         |                         |                         |                         |                         |                         |                         |                         | 96                      |
| $\overline{\mathbf{v}}$ | $\overline{\mathbf{v}}$ | $\overline{\mathbf{v}}$ | $\overline{\mathbf{v}}$ | $\overline{\mathbf{v}}$ | $\overline{\mathbf{v}}$ | $\overline{\mathbf{v}}$ | $\overline{\mathbf{v}}$ | $\overline{\mathbf{v}}$ | $\overline{\mathbf{v}}$ | $\overline{\checkmark}$ | $\overline{\mathbf{v}}$ | $\overline{\mathbf{v}}$ | $\overline{\mathbf{v}}$ | $\overline{\mathbf{v}}$ | $\overline{\mathbf{v}}$ | $\overline{\mathbf{v}}$ | $\overline{\mathbf{v}}$ | $\overline{\mathbf{v}}$ | $\overline{\mathbf{v}}$ | $\overline{\mathbf{v}}$ | $\overline{\checkmark}$ | $\overline{\mathbf{v}}$ | ☑                       |
| 97                      |                         |                         |                         |                         |                         |                         |                         |                         |                         |                         |                         |                         |                         |                         |                         |                         |                         |                         |                         |                         |                         |                         | 120                     |
| $\overline{\mathbf{v}}$ | $\overline{\mathbf{v}}$ | $\overline{\mathbf{v}}$ | $\overline{\mathbf{v}}$ | $\overline{\mathbf{v}}$ | $\overline{\mathbf{v}}$ | $\overline{\mathbf{v}}$ | $\overline{\checkmark}$ | $\overline{\mathbf{v}}$ | $\overline{\mathbf{v}}$ | $\overline{\checkmark}$ | $\overline{\mathbf{v}}$ | $\overline{\mathbf{v}}$ | $\overline{\mathbf{v}}$ | $\overline{\mathbf{v}}$ | $\overline{\mathbf{v}}$ | $\overline{\mathbf{v}}$ | $\overline{\mathbf{v}}$ | $\overline{\mathbf{v}}$ | $\overline{\mathbf{v}}$ | $\overline{\mathbf{v}}$ | $\overline{\checkmark}$ | $\overline{\mathbf{v}}$ | ◄                       |
| 121                     |                         |                         |                         |                         |                         |                         |                         |                         |                         |                         |                         |                         |                         |                         |                         |                         |                         |                         |                         |                         |                         |                         |                         |
| •                       | ₹                       | •                       | ₹                       | <b>V</b>                | •                       | •                       | •                       |                         |                         |                         |                         |                         |                         |                         |                         |                         |                         |                         |                         |                         |                         |                         |                         |
| Î                       | 全                       | 诜                       | 1                       | Î                       | <b>全</b> :              | 不诜                      | 1                       |                         | 髙                       | 余曲线                     | ŧ                       |                         | 唐                       | 除动                      | 比数                      | 据                       |                         | Ĩ                       | 保ィ                      | ¥                       | 1                       |                         |                         |

图 6-12 对比通道

| 016/10/22 8:4     | 6:36 |          |    |          |    |           |    |
|-------------------|------|----------|----|----------|----|-----------|----|
| 11: 22.1          | °C   | 通道33:0.0 | °C | 通道65:0.0 | °C | 通道97:0.0  | °C |
| <u> 甬道2:</u> 22.4 | °C   | 通道34:0.0 | °C | 通道66:0.0 | °C | 通道98:0.0  | °C |
|                   |      | 通道35;0.0 | ℃  | 通道67:0.0 | °C | 通道99:0.0  | °C |
| 甬道4: 22.3         | °C   | 通道36:0.0 | °C | 通道68:0.0 | °C | 通道100:0.0 | °C |
| 通道5: 22.2         | °C   | 通道37:0.0 | °C | 通道69:0.0 | °C | 通道101;0.0 | °C |
| 通道6: 22.3         | °C   | 通道38:0.0 | °C | 通道70:0.0 | °C | 通道102:0.0 | °C |
| 通道7: 21.9         | °C   | 通道39:0.0 | °C | 通道71:0.0 | °C | 通道103:0.0 | °C |
| 通道8: 22.0         | °C   | 通道40:0.0 | °C | 通道72:0.0 | °C | 通道104:0.0 | °C |
| 通道9: 21.9         | °C   | 通道41:0.0 | °C | 通道73:0.0 | °C | 通道105:0.0 | °C |
| 通道10:21.9         | °C   | 通道42:0.0 | °C | 通道74:0.0 | °C | 通道106:0.0 | °C |
| 通道11:21.8         |      | 通道43:0.0 | °C | 通道75:0.0 | °C | 通道107:0.0 | °C |
| 通道12:21.7         | °C   | 通道44:0.0 | °C | 通道76:0.0 | °C | 通道108:0.0 | °C |
| 通道13:21.6         | °C   | 通道45:0.0 | °C | 通道77:0.0 | °C | 通道109:0.0 | °C |
| 通道14:21.7         | °C   | 通道46:0.0 | °C | 通道78:0.0 | °C | 通道110;0.0 | °C |
| 通道15:21.6         | °C   | 通道47:0.0 | °C | 通道79:0.0 | °C | 通道111:0.0 | °C |
| 通道16:21.5         | °C   | 通道48:0.0 | °C | 通道80:0.0 | °C | 通道112:0.0 | °C |
| <b>重道17:0.0</b>   | ℃    | 通道49:0.0 | °C | 通道81:0.0 | °C | 通道113:0.0 | °C |
| 甬道18:0.0          | °C   | 通道50:0.0 | °C | 通道82:0.0 | °C | 通道114:0.0 | °C |
| 通道19:0.0          | °C   | 通道51:0.0 | °C | 通道83:0.0 | °C | 通道115:0.0 | °C |
| <u> 通道20:0.0</u>  | °C   | 通道52:0.0 | °C | 通道84:0.0 | °C | 通道116:0.0 | °C |
| 通道21:0.0          | °C   | 通道53:0.0 | °C | 通道85:0.0 | °C | 通道117:0.0 | °C |
| 通道22;0.0          | °C   | 通道54:0.0 | °C | 通道86:0.0 | °C | 通道118;0.0 | °C |
| 通道23:0.0          | °C   | 通道55:0.0 | °C | 通道87:0.0 | °C | 通道119:0.0 | °C |
| 通道24:0.0          | °C   | 通道56:0.0 | °C | 通道88:0.0 | ℃  | 通道120:0.0 | °C |
| 通道25:0.0          | °C   | 通道57:0.0 | °C | 通道89:0.0 | °C | 通道121:0.0 | °C |
| 通道26:0.0          | °C   | 通道58:0.0 | °C | 通道90;0.0 | °C | 通道122:0.0 | °C |
| 通道27:0.0          | °C   | 通道59:0.0 | °C | 通道91:0.0 | °C | 通道123:0.0 | °C |
| 通道28:0.0          | °C   | 通道60:0.0 | °C | 通道92:0.0 | °C | 通道124:0.0 | °C |
| 通道29:0.0          | °C   | 通道61:0.0 | °C | 通道93:0.0 | °C | 通道125:0.0 | °C |
| 通道30:0.0          | ℃    | 通道62;0.0 | °C | 通道94:0.0 | °C | 通道126:0.0 | °C |
| 通道31:0.0          | °C   | 通道63:0.0 | °C | 通道95:0.0 | °C | 通道127:0.0 | °C |
| 通道32:0.0          | °C   | 通道64:0.0 | °C | 通道96:0.0 | °C | 通道128:0.0 | °C |

图 6-13 总貌预览

## 6.4.2:下位机导出的数据

本软件支持阅读下位机导出的数据的功能,在下位机中点击快速导出数据,采样完毕后会在 U 盘的根目录下自动生成一个 excel 文件夹,文件名可以自行定义。 如

🔊 通道一

2016/10/22 9:20 Microsoft Excel ... 8 KB

## 6.4.3 历史数据打印

打印历史数据方法:回到图 6-14 界面中,点击" 3"按钮打印即可。

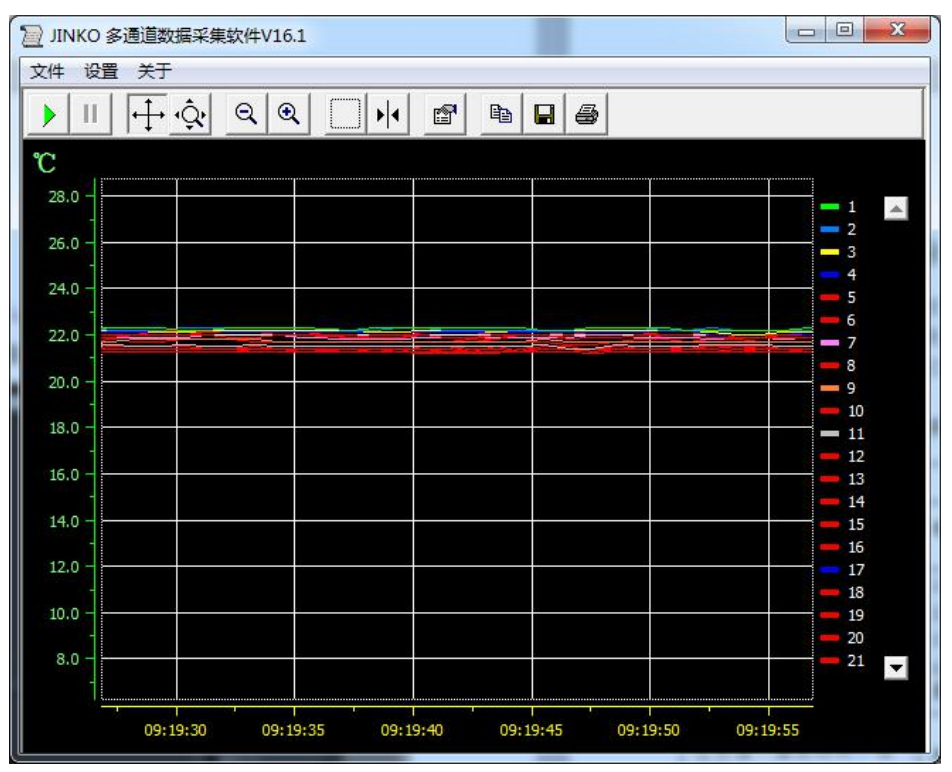

图 6-14 打印预览

6.5 系统退出

方法 1: 点击系统右上角 💶 🗊 💌 中的"×"。

方法 2: 点系统主菜单栏的"文件(F)"选项,选择"关闭" 如下图 6-15 所示。

| 文件  | 设置    | 关于  |  |
|-----|-------|-----|--|
|     | 打开(CS | SV) |  |
| 1   | 实时采集  | ŧ   |  |
| i i | 关闭采算  | ŧ   |  |
|     | 关闭    |     |  |

图 6-15 退出系统

无线模式传输:

支持虚拟串口,电脑端必须有无线接收功能,还要安装虚拟串口软件,安装好后,打开 虚拟软件添加一个串口, 设置好后点确定即可。

仪器出厂设置为无线 AP(TCP 服务器)模式,无线名称: JK9000, IP:192.168.11.254

如果用笔记本连仪器,笔记本的网络连接要更改到 JK5000 网络才可以实现无线通信

打开温度采集软件,在设置项里把 COM 口改为虚拟串口,就可以进行打印口可以配备打印 机的型号

| 类型₽        | 厂家₽ | 型号↔                    | 生产<br>情况₽        | 打印语言↔   | 价格+/<br>(元)+/         | 测试情况₽                   | 备注。                   |  |
|------------|-----|------------------------|------------------|---------|-----------------------|-------------------------|-----------------------|--|
| 激光₽        | 惠普₽ | HP 5200L@              | 未停<br>产 <i>₽</i> | PCL6₽   | 6000₽                 | 开发测↩<br>(606, 616)可用↩   |                       |  |
| USB₽       | 惠₩₽ | HP 2200d4 <sup>3</sup> | 停产₽              | PCLSe≁  | 2000+2                | 开发测试↩<br>(606,616)可用↩   | 较贯,一般客<br>户↓<br>用的标本。 |  |
| 打印<br>机↔   | 惠普₽ | HP 1505n₽              | 停产₽              | PCLSe+3 | 1700+                 | 开发测试+<br>(606,616)可用+   | ADHORADA 1            |  |
| ¢,         | 惠普₽ | HP 7000₽               | 未停<br>产₽         | PCLGUI₽ | 1500+2                | 开发测试↔<br>(606,616)可用↔   | 较贵,一般。<br>使用较少₽       |  |
| 喷墨₽        | 惠普₽ | HP D5568#              | 停产₽              | PCLGUI# | 500 <del>—</del> 600₽ | 开发测试↩<br>(616)可用↩       | 很难买到₽                 |  |
| 打印<br>机₽   | 惠普₽ | HP 2010₽               | 未停<br>产₽         | PCLGUI# | 450₽                  | 开发测试↩<br>(616)可用↩       | 可正常购买                 |  |
| ¢          | 惠普₽ | HP F248843             | 停产₽              | PCLGUI# | 400≁                  | 开发测试<br>616,617,618可₽   | 很难买到↔                 |  |
| ę          | 惠普₽ | HP 1010₽               | 未停<br>产₽         | PCLGUI₽ | 260₽                  | 开发测试<br>616, 617, 618可₽ | 可正常采购,<br>重点推荐₽       |  |
|            | 炜煌↩ | WH-A62R10₽<br>-31E825₽ | ą                | 内置热敏    | 400₽                  | ÷                       | c4                    |  |
|            | 炜煌₽ | WH-T2AR10↔<br>-30E825₽ | ¢,               | 外置热敏₽   | 450₽                  | ą                       | ą                     |  |
| Ald Tril - | 炜煌₽ | WH-T1AZ20₽<br>-30E125₽ | ¢,               | 外置针式₽   | 450₽                  | ¢.                      | Ş                     |  |
| 微型₽        | 炜煌↩ | WH-A52Z20₽<br>-30E125₽ | ę.               | 内置针式₽   | 400₽                  | ¢,                      | ¢,                    |  |
|            | 荣达↩ | RD-DH系列↔               | 4                | 内置热敏₽   | 360                   | ą                       | ę                     |  |
|            | 荣达₽ | RD-D系列₽                | ÷                | 内置针式₽   | 360—450₽              | ¢                       | ¢                     |  |
|            | 荣达↩ | RD-E系列₽                | ¢+               | 内置热敏₽   | 360—390₽              | ¢.                      | ø                     |  |
| ę          | 惠普₽ | HP P1606 dn+J          | <b>ت</b> ه       | ¢.      | 1800+3                | 客户在1262HI<br>上测试 ↔      | 可正常购买。<br>激光打印机。      |  |
| ρ          | 惠普₽ | HP 1010¢ <sup>3</sup>  | ¢                | ę       | 230₽                  | 客户7062K₽                | 可正常购买↔<br>喷墨打印机↔      |  |
| 微型₽        | 炜煌₽ | WH-AA2R90₽<br>-10E82G₽ | 内置<br>热敏         | r3      | 300₽                  | 总部测试<br>1062KX₽         | 可正常购买                 |  |

TCP/IP 网络通讯

| 通用TCPIP父设备0           過用TCP/IP父设备           過用TCP/IP父设备           過用TCP/IP父设备           均工作状态           1 - 启动           切小采集周期(ms)           1000           弱然类型           1 - TCP           誘器/客户设置           0 - 客户           5地IP地址           200.200.200.190           1地端口号           3000           詳IP地址           200.200.200.191 | 设备属性名      | 设备属性值              |  |  |  |  |
|----------------------------------------------------------------------------------------------------|------------|--------------------|--|--|--|--|
| 通用TCP/IP父设备           通由TCP/IP父设备           D始工作状态         1 - 启动           切尔集周期(ms)         1000           对络类型         1 - TCP           诱器/客户设置         0 - 客户           5地IP地址         200.200.200.190           1端口号         3000           译IP地址         200.200.200.191                                                            |            | 通用TCPIP父设备0        |  |  |  |  |
| D始工作状态     1 - 启动       极小采集周期(ms)     1000       3络类型     1 - TCP       誘器/客户设置     0 - 客户       S地IP地址     200.200.200.190       S地漏口号     3000       译IP地址     200.200.200.191                                                                                                    | 设备注释       | 通用TCP/IP父设备        |  |  |  |  |
| 林小采集周期(ms)     1000       3络类型     1 - TCP       诱務器/客户设置     0 - 客户       近地IP地址     200.200.200.190       5地端口号     3000       译IIP地址     200.200.200.191                                                                                                    | 初始工作状态     | 1 - 启动             |  |  |  |  |
| 3络类型     1 - TCP       済器/客户设置     0 - 客户       地IP地址     200.200.200.190       5地端口号     3000       減程IP地址     200.200.200.191                                                                                                    | 最小采集周期(ms) | 1000               |  |  |  |  |
| <ul> <li>         み器/客户设置         <ul> <li>0 - 客户</li> <li>地IP地址</li> <li>200.200.200.190</li> <li>3000</li> <li> <li> <li> <li> <li> <li> <li> <li> <li> <li> <li> <li> <li> <li> <li> <li> <li> <li> <li> <li> </li> </li></li></li></li></li></li></li></li></li></li></li></li></li></li></li></li></li></li></li></ul> </li> </ul>    | 网络类型       | 1 - TCP<br>0 - 客户  |  |  |  |  |
| 5地IP地址 200.200.190<br>5地端口号 3000<br>i程IP地址 200.200.191                                                                                                    | 服务器/客户设置   |                    |  |  |  |  |
| 5.地端口号 3000<br>設計                                                                                                    | 本地IP地址     | 200.200.200.190    |  |  |  |  |
| 200.200.191 200.200.191                                                                                                    | 本地端口号      | 3000               |  |  |  |  |
|                                                                                                    | 远程IP地址     | 200. 200. 200. 191 |  |  |  |  |
| i程端口号 3010                                                                                                    | 远程端口号      | 3010               |  |  |  |  |

# 七、故障分析与排除

数据记录仪采用了先进的生产工艺和测试手段,每一台在出厂前都进行了严格的测试, 具有良好的可靠性。在使用过程中,常见的故障一般是操作或参数设置不当引起的。若发现 无法处理的故障,请记录故障现象并及时通知当地代理经销商,也可直接与我们联系。 以下是数据记录仪在应用中的常见故障:

| 故障现象                                                          | 原因分析                           | 处理措施            |
|---------------------------------------------------------------|--------------------------------|-----------------|
| 仪器通电不工作无显示                                                    | 电源线接触不良                        | 检查电源接头及开关       |
| 信号显示与实际不符                                                     | 1.参数设置中信号设定有误                  | 1.检查参数设置        |
|                                                               | 2.信号接线错误                       | 2.用表测信号线有无信号输出  |
|                                                               | 3.量程类型设置不对等                    | 3.重新上电,若现象仍存在请联 |
|                                                               |                                | 系厂家             |
| 在常温下温度测试不准相差                                                  | 传感器类型设置可能有误                    | 检查类型设置是否正确,确定接  |
| 大                                                             |                                | 入传感器类型是何种类型     |
| 报警输出不正常                                                       | 1.报警极限设置错误                     | 1.重新设定极限值       |
|                                                               | 2.报警点被其它通道共享                   | 2.取消其它报警点       |
| 所有温度探头在正常空气<br>温度下,第一通道温度与其<br>它所有通道温度不一致,其<br>它通道温度接近为"0.00" | 在仪器系统参数设置里面<br>有一个"温升"按钮设成"ON" | 将其设成"OFF"即可     |
| 通道测量值显示: 00000                                                | 测试模组没插好或没插入                    | 或与厂商联系          |
| 通道测量值显示: 1999.9                                               | 测温传感器开路或接触不                    | 或与厂商联系          |
|                                                               | 良                              |                 |